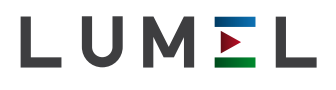

# TEMPERATURREGLER **RE81**

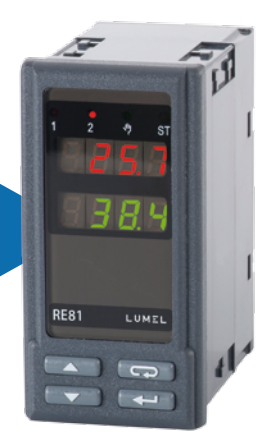

## BETRIEBSANLEITUNG

CE

## INHALT

| 1.                                   | ANWENDUNG                                                                                             | 5                                                  |
|--------------------------------------|----------------------------------------------------------------------------------------------------|----------------------------------------------------|
| 2.                                   | LIEFERUMFANG                                                                                          | 5                                                  |
| 3.                                   | HAUPTVORAUSSETZUNGEN, BETRIEBSSICHERHEIT                                                              | 6                                                  |
| 4.                                   | MONTAGE                                                                                               | 7                                                  |
|                                      | 4.1. Einbau des Reglers                                                                               | 7                                                  |
|                                      | 4.2. Elektrischer Anschluss                                                                           | 8                                                  |
|                                      | 4.3. Installationshinweise                                                                            | 9                                                  |
| 5.                                   | INBETRIEBNAHME                                                                                        | 10                                                 |
| 6.                                   | BEDIENUNG                                                                                             | 11                                                 |
|                                      | 6.1. Programmierung von Regelparametern                                                               | 12                                                 |
|                                      | 6.2. Programmierungsmatrix                                                                            | 13                                                 |
|                                      | 6.3. Anderung der Einstellungen                                                                       | 14                                                 |
|                                      | 6.4. Parameterbeschreibung                                                                            | 14                                                 |
| 7.                                   | REGELUNGSARTEN                                                                                        | 18                                                 |
|                                      | 7.1. EIN/AUS Regelung                                                                                 | 18                                                 |
|                                      |                                                                                                    | 10                                                 |
|                                      | 7.2. SMART PID Algorithmus                                                                            |                                                    |
|                                      | <ul><li>7.2. SMART PID Algorithmus</li><li>7.3. Dreipunkt-Schrittregelung</li></ul>                   |                                                    |
| 8.                                   | 7.2. SMART PID Algorithmus         7.3. Dreipunkt-Schrittregelung         ALARME                      |                                                    |
| 8.<br>9.                             | 7.2. SMART PID Algorithmus<br>7.3. Dreipunkt-Schrittregelung<br>ALARME<br>ZUSÄTZLICHE FUNKTIONEN.     |                                                    |
| 8.<br>9.                             | <ul> <li>7.2. SMART PID Algorithmus</li> <li>7.3. Dreipunkt-Schrittregelung</li> <li>ALARME</li></ul> |                                                    |
| 8.<br>9.                             | <ul> <li>7.2. SMART PID Algorithmus</li></ul>                                                         |                                                    |
| 8.<br>9.                             | <ul> <li>7.2. SMART PID Algorithmus</li></ul>                                                         | 18<br>21<br>22<br>22<br>23<br>23<br>24             |
| 8.<br>9.<br>10.                      | <ul> <li>7.2. SMART PID Algorithmus</li></ul>                                                         | 18<br>21<br>22<br>23<br>23<br>23<br>23<br>24<br>24 |
| 8.<br>9.<br>10.<br>11.               | <ul> <li>7.2. SMART PID Algorithmus</li></ul>                                                         |                                                    |
| 8.<br>9.<br>10.<br>11.               | <ul> <li>7.2. SMART PID Algorithmus</li></ul>                                                         |                                                    |
| 8.<br>9.<br>10.<br>11.<br>12.<br>13. | <ul> <li>7.2. SMART PID Algorithmus</li></ul>                                                         |                                                    |

## 1. ANWENDUNG

Der Regler RE81 wird zur Temperaturregelung im Kunststoff- und Lebensmittelindustrie, Trockentechnik und überall, wo es nötig ist, die Temperaturveränderungen zu stabilisieren, eingesetzt. Der Regler arbeitet direkt mit Widerstands- oder Thermoelektrizitätfühlern.

Zwei Ausgänge des Reglers ermöglichen Zweipunktregelung, Dreipunkt-Schrittregelung sowie Alarmsignalisation. Die Zweipunktregelung kann nach PID Steuerungalgorithmus oder EIN/AUS Algorithmus realisiert werden.

Im Regler wurde der innovative SMART PID Algorithmus eingeführt.

### 2. LIEFERUMFANG

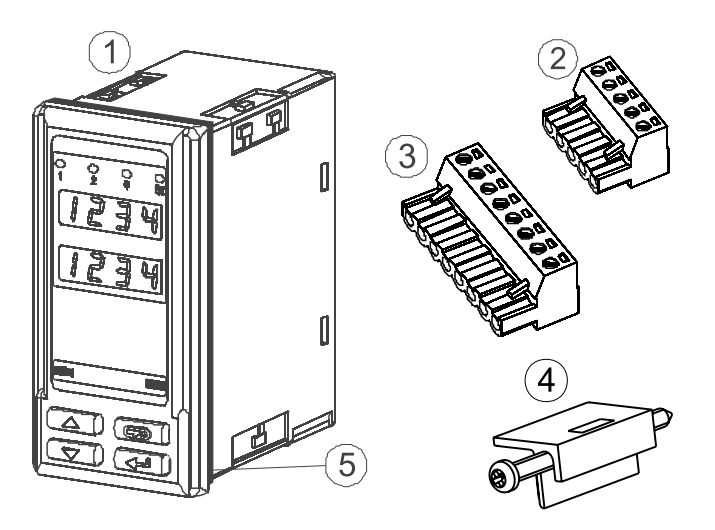

Lieferumfang des Reglers RE81:

| 1. Regler                       | 1 St |
|---------------------------------|------|
| 2. Stecker mit 5 Schraubklemmen | 1 St |
| 3. Stecker mit 8 Schraubklemmen | 1 St |
| 4. Befestigungselemente         | 4 St |
| 5. Dichtung                     | 1 St |
| 6. Betriebsanleitung            | 1 St |
| 7. Garantieschein               | 1 St |
|                                 |      |

## 3. HAUPTVORAUSSETZUNGEN, BETRIEBSSICHERHEIT

Im Bereich der Betriebssicherheit entspricht der Regler den Normen nach DIN EN 61010-1.

### Sicherheitsanweisungen:

- Die Montage und der elektrische Anschluss darf nur von Fachpersonal durchgeführt werden.
- Vor Einschaltung der Spannungsversorgung des Reglers sollte die Korrektheit der elektrischen Anschlüsse geprüft werden.
- Programmierung der Reglersparametern soll bei abgeschalteten Messkreisen stattfinden.
- Entfernen des Reglergehäuses während der Garantiefrist verursacht derer Nichtigkeitserklärung.
- Das Gerät ist für Installation und Verwendung in industriellen elektromagnetischen Umgebungsbediengungen vorgesehen.
- In der Gebäudeinstallation sollte sich ein leicht zugänglicher und entsprechend markierter Ausschalter oder automatischer Ausschalter befinden.

## 4. MONTAGE

### 4.1. Einbau des Reglers

Den Regler mit vier Schraubklemmen an die Schalttafel nach Zeichnung 1 befestigen. Die Schalttafel sollte folgende Abmessungen bewahren:

- Schalttafelausschnitt:  $45^{+0,6} \times 92^{+0,6}$  mm,
- Schalttafeldichte: nicht mehr als 15 mm.

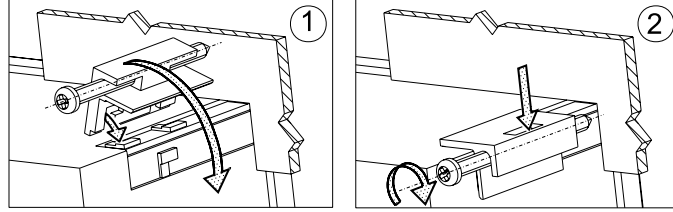

Zchng. 1. Einbau des Reglers

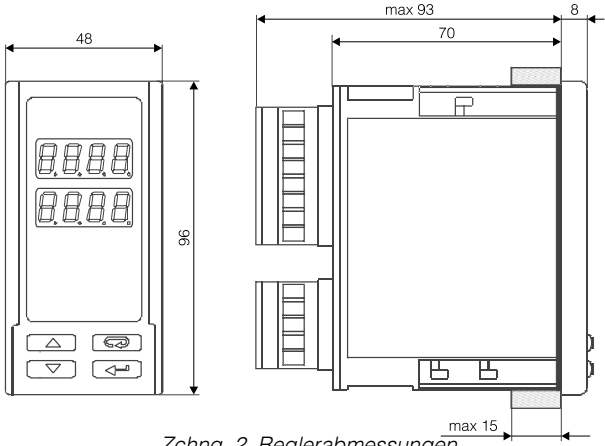

Zchng. 2. Reglerabmessungen

### 4.2. Elektrischer Anschluss

Zwei Leisten des Reglers mit Schraubklemmen ermöglichen den Anschluss von Leitung mit dem Querschnitt von 2,5 mm<sup>2</sup>.

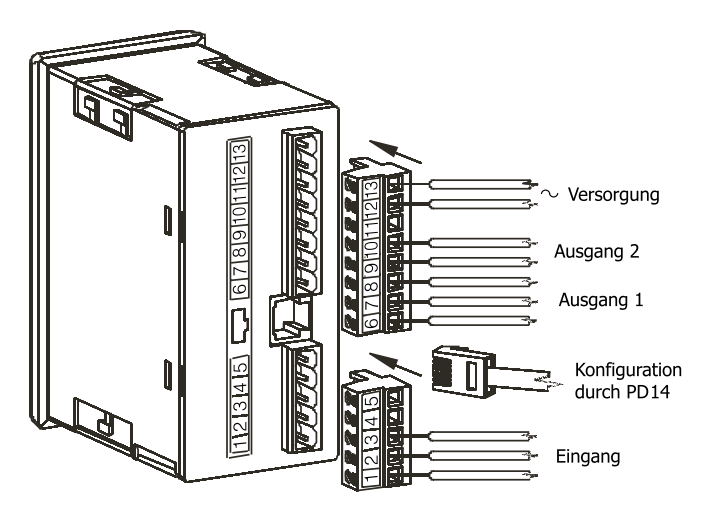

Zchng. 3. Anschlussleisten des Reglers.

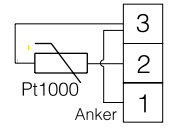

Widerstandsthermometer Pt100 (2-Leiter)

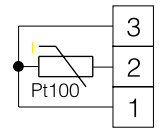

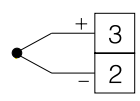

Widerstandsthermometer Pt100 (3-Leiter)

Thermoelement

Zchng. 4. Anschluss der Eingangssignalen.

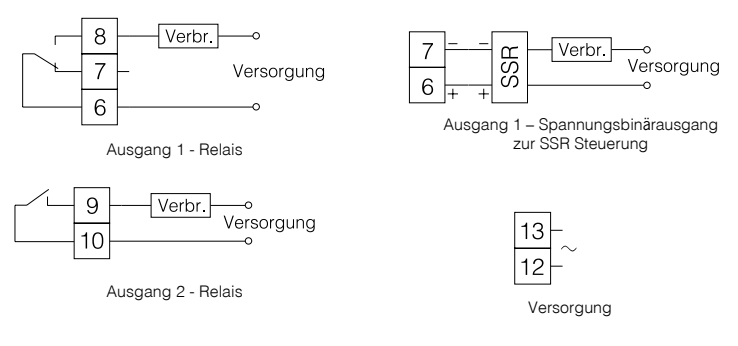

Zchng. 5. Versorgungs- und Lastkreisanschluss

### 4.3. Installationshinweise

Um die volle Elektromagnetische Verträglicheit des Reglers zu sichern, sind folgende Regeln zu beachten:

- Der Regler soll nicht in der N\u00e4he von Impulsst\u00f6rungen erzeugenden Ger\u00e4ten versorgt werden und mit denen auch keine Erdungskreise gemeinsam haben.
- Netzfilter sind zu verwenden.
- Messsignalleitungen sollten paarenweise verdrillt werden, und f
  ür Widerstandsf
  ühlern in 3-Leiter Verbindung mit solchen Leitungen verdrillt werden, die gleiche L
  änge, gleichen Querschnitt und Widerstand aufweisen und abgeschirmt sind.
- Alle Schirme sollten geerdet werden oder an einem Schutzleiter angeschlossen werden, einseitig so nah an dem Regler wie möglich.
- Es gilt allgemeine Regel, dass Leitungen mit verschiedenen Signalen in möglichst grösstem Abstand (nicht weniger als 30 cm) voneinander geführt werden sollten und derer Drahtkreuzungswinkel 90° betragen sollte.

## 5. INBETRIEBNAHME

Nach Versorgungeinschaltung startet der Regler mit Displaytest, es erscheint die Aufschrift **~ £8** ;, die Programmversion, und danach der Messwert. Es kann auch eine Fehlermeldung angezeigt werden (siehe Tabelle 4).

Der EIN/AUS Algorithmus mit Hysterese (in der Tabelle 2 angegeben) ist werkseitig eingestellt.

Der Sollwert ist mit der Taste v und v zu ändern (Zchng.6). Beginn der Änderung wird mit blinkendem Dezimalpunkt der unteren Anzeige rechts signalisiert. Der neue Wert sollte mit der Taste nicht später als 30 Sekunden nachdem die Taste v oder der gedrückt wurde, gewählt, sonst wird der alte Wert zurückgerufen.

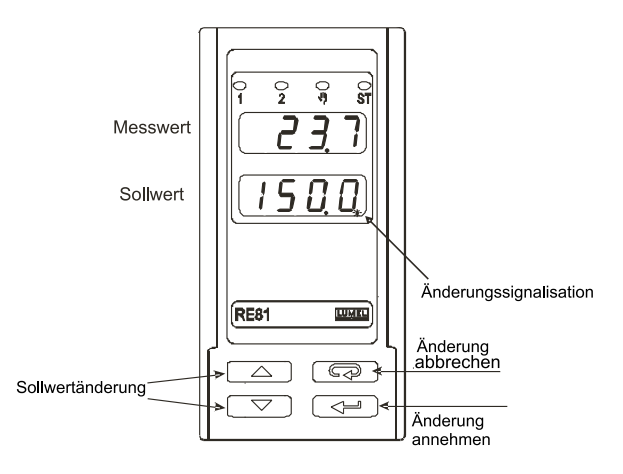

Zchng. 6. Änderung des Sollwertes.

## 6. BEDIENUNG

Reglerbedienung wurde auf der Zeichnung 7 dargestellt.

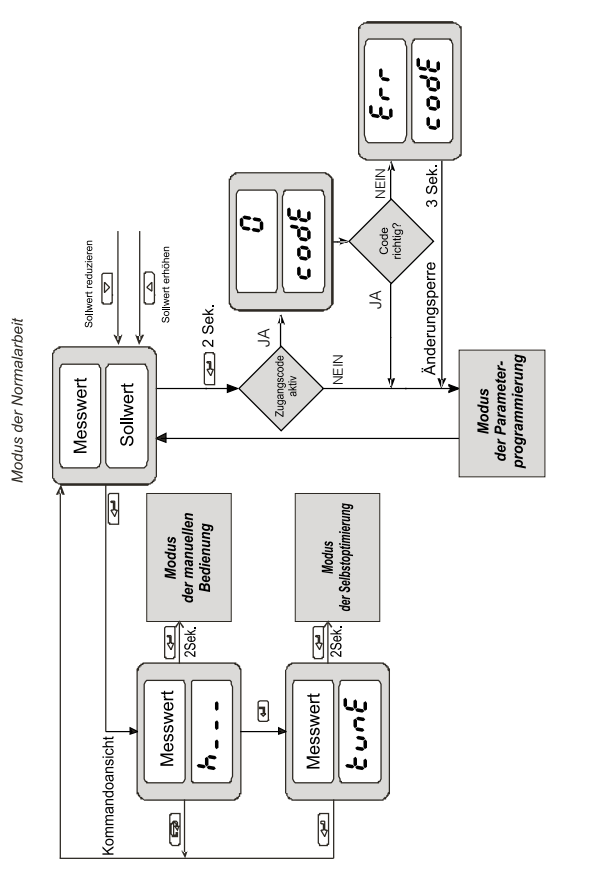

Zchng 7. Menü der Reglerbedienung

### 6.1. Programierung von Regelparametern

Durch Drücken der Taste durch ca. 2 Sekunden wird die Programmierungsebene erreicht. Die Programierungsebene kann codegeschützt werden. Wenn der Zugangscode falsch angegeben wird, ist nur Durchschauen der Einstellungen möglich - ohne die ändern zu können.

Zeichnung 8 zeigt die Ebenenmatrix im Programierungsmodus.

Die Ebenen werden durch Tasten 🔽 oder 📥 erreicht und der Auswahl der Ebene durch die Taste 🛁. Die Parameter werden durch die Taste 🔽 oder 📥 erreicht. Um die Parametereinstellung zu ändern, handeln Sie nach Punkt 6.3. Um die gewählte Ebene hinauszutreten, sollte so lange zwischen den Parametern umgeschaltet werden, bis der Symbol [...] erscheint und danach ist die Taste 🚅 zu drücken. Von dem Programierungsmatrix ist zum normalen Arbeitsmodus umzuschalten, wenn so lange zwischen den Parametern umgeschaltet wird, bis der Symbol [...] erscheint und danach die Taste 🚅 gedrückt wird.

Manche Reglerparameter können unsichtbar sein - das hängt von der aktuellen Konfiguration ab. Parameterbeschreibung wird in der Tabelle 1 enthalten. Rückkehr zum normalen Arbeitsmodus erfolgt automatisch nach Verlauf von 30 Sekunden seit dem letzten Tastedrücken.

## 6.2. Programierungsmatrix

|                                                                                                    | Umschalten<br>zur Ebene<br>nach oben            | Umschalten<br>Lumschalten<br>zur Ebene<br>nach oben                   |                                                                 |                                      |                     |
|----------------------------------------------------------------------------------------------------|-------------------------------------------------|-----------------------------------------------------------------------|-----------------------------------------------------------------|--------------------------------------|---------------------|
|                                                                                                    | Tote Zone                                       | RC:HS<br>Hysterese<br>des Alarmes 2                                   |                                                                 |                                      |                     |
|                                                                                                    | <b>t o</b><br>Abtastintervall                   | <b>R2.du</b><br>Sollwert-<br>abweichung<br>des relativen<br>Alarmes 1 |                                                                 |                                      |                     |
| Umschalten<br>zur Ebene                                                                               | Kommandokorrektur,<br>für P und PID<br>Regelung | <b>R2.5P</b><br>Sollwert<br>des absoluten<br>Alarmes 2                |                                                                 |                                      |                     |
| Umschalten<br>Durschalten<br>nach oben<br>Dumschalten<br>zur Ebene<br>nach oben<br>Hysterese          | <b>bd</b><br>Differentiationszeit-<br>konstante | <b>RL.XS</b><br>Hysterese<br>des Alarmes1                             | C Umschalten<br>zur Ebene<br>nach oben                          | Umschalten<br>zur Ebene<br>nach oben |                     |
| S, F<br>Messwert<br>Verschieben<br>O.C & C<br>Ausgang 2<br>Konfiguration<br>F & Υ Ρ €<br>Regelungsart | <b>L</b> .<br>Integrationszeit-<br>konstante    | <b>RL.du</b><br>Sollwertabweichung<br>des relativen Alarmes 1         | <b>らみぶ</b><br>Obere Einschränkung<br>der Sollwerteinstellung    | <b>らと.F</b> っ<br>Selbstoptimierung   |                     |
| Dezimelpunkt-<br>stelle<br>Ausgang 1<br>Konfiguration<br>Regelungs-                                   | Verhältnisgleichheits-<br>bereich               | <b>RL.SP</b><br>Sollwert des<br>absoluten Alarmes                     | <b>5 P L</b><br>Untere Einschränkung<br>der Sollwerteinstellung | <b>SECU</b><br>Zugangscode           |                     |
| ・った<br>Eingangs-<br>parameter<br>のしたや<br>Ausgangs-<br>parameter<br>たたいと                               | Parameter                                       | <b>RL R-</b><br>Alarm-<br>parameter                                   | 500<br>Sollwert-<br>parameter                                   | SErυ<br>Service-<br>parameter        | D Menü<br>verlassen |

Zchng. 8. Programierungsmatrix

## 6.3. Änderung der Einstellungen

Änderung der Parametereinstellung beginnt nach Drücken der Taste beim angezeigten Parameternamen. Auswahl der Einstellung wird durch Drücken der Taste  $\checkmark$  oder  $\checkmark$  erreicht, und durch Drücken der Taste  $\checkmark$  wird der Wahl akzeptiert. Abbrechen der Änderung erfolgt nach Drücken der Taste  $\bigcirc$  oder automatisch nach Verlauf von 30 Sekunden seit dem letzten Tastedrücken.

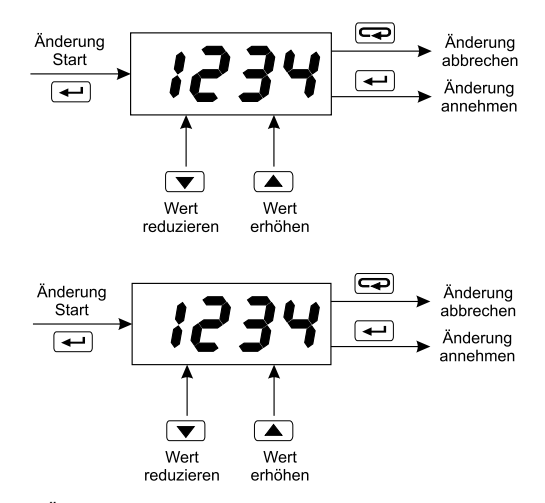

Zchng. 9. Änderung von Zahlen- und Textparametereinstellungen.

### 6.4. Parameterbeschreibung

Menüparameterliste wurde in der Tabelle 1 dargestellt.

### Tabelle 1

| Parameter-<br>symbol    | Parameterbeschreibung        | Werkseitige<br>Einstellung | Bereich der Parameter-<br>änderung                                                                                                    |  |  |  |
|-------------------------|------------------------------|----------------------------|----------------------------------------------------------------------------------------------------|--|--|--|
| n P – Eingangsparameter |                              |                            |                                                                                                    |  |  |  |
| dP                      | Dezimalpunktstellung         | l-dP                       | <b>G . dP</b> : ohne Dezimal-<br>stelle<br><b>I . dP</b> : 1 Dezimalstelle                                                                                                    |  |  |  |
| Sh if                   | Verschieben des Messwertes   | 0,0                        | -99,999,9°C                                                                                                    |  |  |  |
| ουερ-Α                  | Ausgangsparameter            |                            |                                                                                                    |  |  |  |
| out ;                   | Konfiguration des Ausgangs 1 | у                          | oFF: nicht verwendet         ۲: Kommando         ۲: kommando         ۲: absoluter oberer         Alarm         ۲: elativer oberer         Alarm         ۲: relativer oberer         Alarm         ۲: relativer oberer         Alarm         ۲: relativer innerer         Alarm         ۲: relativer innerer         Alarm         ۲: relativer äusserer         Alarm         ۲: relativer         ۲: relativer         Alarm         ۲: relativer         ۲: elativer         ۲: relativer         ۸: relativer         ۲: relativer         ۸: relativer         ۲: relativer         ۸: relativer         ۸: relativer |  |  |  |
| 0022                    | Konfiguration des Ausgangs 2 | oFF                        | oFF: nicht verwendet         ೫೫.: absoluter oberer         Alarm         ೫೭: o: absoluter unterer         Alarm         dult: c: relativer oberer         Alarm         dult: c: relativer unterer         Alarm         dult: c: relativer unterer         Alarm         dult: c: relativer innerer         Alarm         duo: relativer äusserer         Alarm         glic: Kommando -         Sperrung des Ventils                                                                                                    |  |  |  |

| ctrl – Regelungsparameter <sup>1)</sup> |                                                 |                       |                                                                                              |  |
|-----------------------------------------|-------------------------------------------------|-----------------------|----------------------------------------------------------------------------------------------|--|
| 8L []                                   | Regelungsalgorithmus                            | onoF                  | ••••<br>EIN/AUS Regelungsalgorithmus<br>•••<br>Bild Regelungsal-<br>gorithmus                |  |
| £                                       | Regelungstyp                                    | 1 <b>0</b> 0          | <ul> <li>direkte Regelung<br/>(Kühlung)</li> <li>inverse Regelung<br/>(Erwärmung)</li> </ul> |  |
| нy                                      | Hysterese <sup>4)</sup>                         | HY_FABR <sup>6)</sup> | 0,299,9°C                                                                                    |  |
| <b>P</b> .d - PIE                       | ) Parameter <sup>2)</sup>                       |                       |                                                                                              |  |
| ዖሪ                                      | Ungleichförmigkeit                              | PB_FABR <sup>6)</sup> | 0,1999,9°C                                                                                   |  |
| ٤,                                      | Integrationszeitkonstante                       | 300                   | 09999 s                                                                                      |  |
| ራሪ                                      | Differentiationszeitkonstante                   | 60,0                  | 0,02500 s                                                                                    |  |
| 4 <b>0</b>                              | Kommandokorrektur für<br>P oder PD Regelung     | 0,0                   | 0100,0%                                                                                      |  |
| το                                      | Abtastintervall                                 | 20,0                  | 0,599,9 s                                                                                    |  |
| Kn                                      | tote Zone                                       | 10,0                  | 0,099,9°C                                                                                    |  |
| RL Rr - A                               | Alarmparameter <sup>3)</sup>                    |                       |                                                                                              |  |
| R 15P                                   | Sollwert für den absoluten<br>Alarm 1           | 0,0                   | MINMAX <sup>6)</sup>                                                                         |  |
| 8 Idu                                   | Sollwertabweichung für den<br>relativen Alarm 1 | 0,0                   | -199,9199,9°C                                                                                |  |
| 8 IXY                                   | Hysterese für Alarm 1                           | 2,0                   | 0,299,9°C                                                                                    |  |
| RZSP                                    | Sollwert für den absoluten<br>Alarm 2           | 0,0                   | Messbereich des Eingangs                                                                     |  |
| 8200                                    | Sollwertabweichung für den<br>relativen Alarm 1 | 0,0                   | -199,9199,9°C                                                                                |  |
| 8284                                    | Hysterese für Alarm 1                           | 2,0                   | 0,299,9°C                                                                                    |  |

| SPP – Parameter für den Sollwert |                                                 |        |                           |  |
|----------------------------------|-------------------------------------------------|--------|---------------------------|--|
| SPL                              | untere Einschränkung der<br>Sollwerteinstellung | -199,0 | MINMAX <sup>6)</sup>      |  |
| SPH                              | obere Einschränkung der<br>Sollwerteinstellung  | 850,0  | MINMAX <sup>6)</sup>      |  |
| SErP – Serviceparameter          |                                                 |        |                           |  |
| SECU                             | Zugangscode <sup>5)</sup>                       | 0      | 09999                     |  |
| <u> </u>                         | Selbstoptimierung                               | 00     | oFF: gesperrt<br>on: frei |  |

Parametergruppe sichtbar nur bei Kommando-Ausgang.
 Parametergruppe sichtbar nur bei PID-Regelungsalgorithmuseinstellung.
 Parametergruppe sichtbar nur bei Einstellung des Alarmausgangs.
 Parameter sichtbar nur bei EIN/AUS-Regelungsalgorithmuseinstellung.
 Parameter versteckt im Durchschauenmodus der Parametern nur zur Ablesung.

6) Siehe Tabelle 2.

#### Von dem Messbereich abhängige Parameter

Tabelle 2

| Fühler                                | MIN   | MAX   | PB_FABR | HY_FABR |
|---------------------------------------|-------|-------|---------|---------|
| Widerstandsthermometer Pt100 -50100°C | -50,0 | 100,0 | 15,0    | 1,1     |
| Widerstandsthermometer Pt100 0250°C   | 0,0   | 250,0 | 20,0    | 1,8     |
| Widerstandsthermometer Pt100 0600°C   | 0,0   | 600,0 | 30,0    | 4,2     |
| Thermoelement Typ J 0250°C            | 0,0   | 250,0 | 20,0    | 1,8     |
| Thermoelement Typ J 0600°C            | 0,0   | 600,0 | 30,0    | 4,2     |
| Thermoelement Typ J 0900°C            | 0,0   | 900,0 | 40,0    | 6,3     |
| Thermoelement Typ K 0600°C            | 0,0   | 600,0 | 30,0    | 4,2     |
| Thermoelement Typ K 0900°C            | 0,0   | 900,0 | 40,0    | 6,3     |
| Thermoelement Typ K 01300°C           | 0     | 1300  | 45,0    | 9,1     |
| Thermoelement Typ S 01600°C           | 0     | 1600  | 50,0    | 11,2    |

## 7. REGELUNGSARTEN

## 7.1. EIN/AUS Regelung

Wenn grosse Genauigkeit der Temperaturregelung nicht erforderlich ist, besonders für Objekte mit grosser Zeitkonstante und kleinem Zeitverzug, ist die EIN/AUS Regelung mit Hysterese gut geeignet. Zu Vorteilen dieser Regelungsart zählt die Einfachheit und Betriebssicherheit. Als Nachteil lässt sich die Schwingung, sogar bei kleinen Hysteresiswerten, erwähnen.

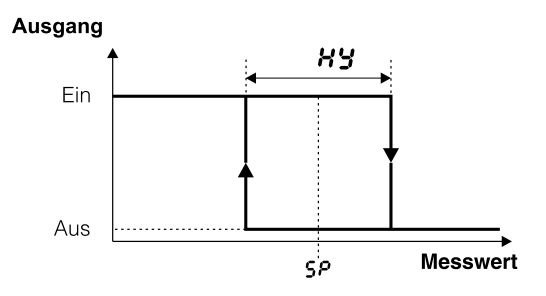

Zchng. 10. EIN/AUS Regelung (Erwärmung-Ausgangstyp)

### 7.2. SMART PID Algorithm

Für grosse Genauigkeit der Temperaturregelung soll der PID Algorithmus eingesetzt werden.

Abstimmung des Reglers an einem Objekt wird durch automatisches Auswählen der PID Parameter mithilfe von Selbstoptimierung oder durch manuelle Einstellung vom Wert des proportionalwirkendes Regelkreisgliedes, des Intergriergliedes und des Differenziergliedes erreicht.

### 7.2.1. Selbstoptimierung

Die Selbstoptimierung SO ermittelt für den Regler die optimalen Reglerparameter.

Um die Selbstoptimierung zu starten, sollte zur Meldung  $\mathcal{E}$  gekommen werden (siehe Zchng.7) und die Taste  $\frown$  mindestens 2 Sek. lang gedrückt werden.

Wenn der EIN/AUS Algorithmus eingestellt ist oder die Selbstoptimierungsfunktion gesperrt ist - die Meldung tunt ist versteckt.

Der blinkende AT Symbol informiert davon, dass Selbstoptimierung aktiv ist. Dauer der SO hängt von dynamischen Eigenschaften des Objektes ab und kann maximal 10 Stunden betragen. In der Selbstoptimierungszeit oder direkt danach können Überschwingungen entstehen, deswegen, wenn es nur möglich ist, soll der kleinere Sollwert eingestellt werden.

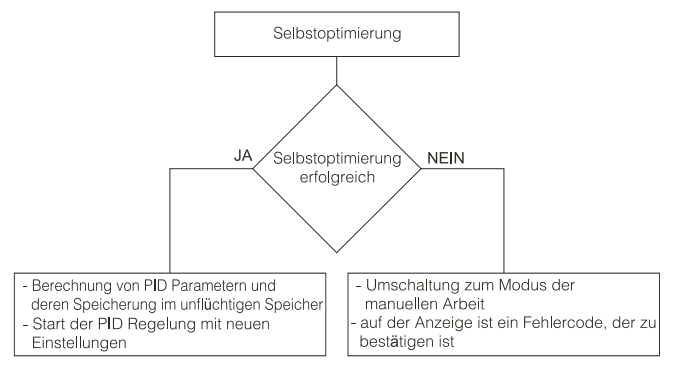

Sollte es zu Versorgungsausfall kommen oder die Taste egdrückt wird, so wird die Selbstoptimierung ohne Berechnung der PID Einstellungen abgebrochen. In dem Falle wird die Regelung mit laufenden Einstellungen beginnen. Sollte der Experiment mit Selbstoptimierung nicht mit Erfolg beendet werden, wird der Fehlercode nach Tabelle 3 angezeigt. Fehlercode für die SO

Tabelle 3

| Fehlercode     | Fehlerursache                                                                                                    | Fehlerbehebung                                                                                                    |
|----------------|----------------------------------------------------------------------------------------------------|----------------------------------------------------------------------------------------------------|
| E 5.0 /        | Die Regelungsart P oder PD<br>wurde gewählt.                                                                            | Die PI, PID Regelung soll ge-<br>wählt werden, d.h. der TI Glied<br>soll grösser als die Null sein.                                   |
| E 5.03         | Die Taste 💶 wurde<br>gedrückt.                                                                                          |                                                                                                    |
| E 5.04         | Der maximale Zeit des SO<br>wurde überschritten.                                                                        | Es soll geprüft werden, ob der<br>Temperaturfühler korrekt geor-<br>tet ist und, ob der Sollwert für                                  |
| <i>E</i> 5.0 S | Erwartungszeit für die Umschal-<br>tung wurde überschritten.                                                            | den konkreten Objekt nicht zu<br>hoch ist.                                                                                            |
| E 5.06         | Der Messbereich des Eingangs<br>wurde überschritten.                                                                    | Den Fühleranschluss prüfen.<br>Nicht zulassen, dass die Über-<br>schwingung zur Überschreitung<br>des Eingangsmessbereiches<br>führt. |
| E 5.20         | Objekt sehr nichtlinear, verhin-<br>dert die Gewinnung von korrekten<br>PID Parameterwerten oder es<br>kam zur Störung. | Selbstoptimierung wiederholen.<br>Wenn das keinen Resultat<br>gibt, die PID Parameter manuell<br>einstellen.                          |

## 7.2.2. Verfahren bei nicht befriedigender PID Regelung

Am besten sollen die PID Parameter so ausgewählt werden, damit der Wert zweimal höher oder zweimal kleiner wird.

Folgende Regeln gelten:

- a) langsame Sprungantwort:
  - Ungleichförmigkeit reduzieren,
  - Zeit des Integration und Differentiation reduzieren.

- b) Überschwingungen
  - Ungleichförmigkeit steigern,
  - Differentiationszeit verlängern.
- c) Schwingungen
  - Ungleichförmigkeit steigern,
  - Integrationszeit verlängern,
  - Differentiationszeit reduzieren.
- d) Instabilität
  - Integrationszeit verlängern.

## 7.3. Dreipunkt-Schrittregelung

Dreipunkt-Schrittregelung regelt den Ventil.

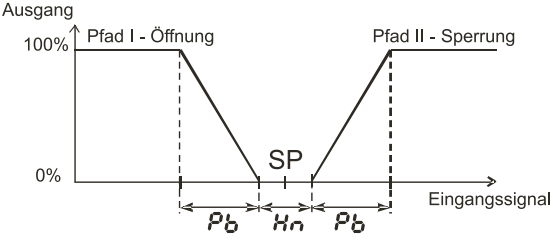

Zchng.11. Dreipunkt-Schrittregelung.

Ausgang out I auf 40P und out 2 auf 4CL. und die tote Zone Ho um den Sollwert einstellen.

Erster Pfad – Ventilöffnung – funktioniert für den Sollwert SP - Hn/2 als inverser Regler; zweiter Pfad – Ventilsperrung – funktioniert für den Sollwert SP + Hn/2 als nicht inverser Regler. Die PID Parameter für den ersten und zweiten Pfad sind gleich. Für Schrittregelung wird der PD Algorithmus empfohlen. Für die Schrittregelung ist der Algorithmus der Selbstoptimierung unzugänglich.

## 8. ALARME

Der Reglerausgang ist als Alarmausgang zu konfigurieren. Zu diesem Zweck sollte der Parameter **out !** und/oder **out ?** als einer der Alarme eingestellt werden. Mögliche Alarmtypen zeigt die Zeichnung 12.

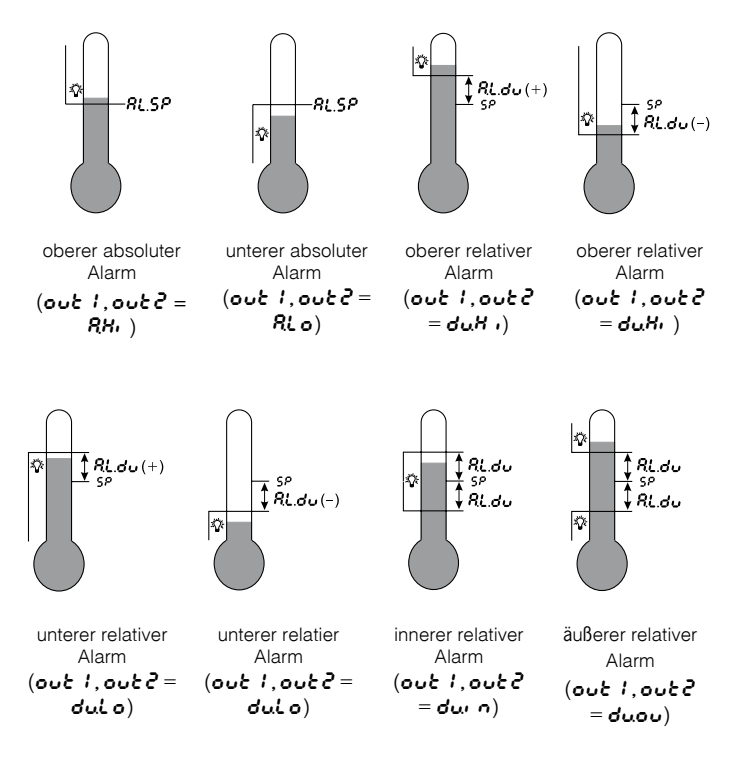

Zchng.12. Alarmtypen

Der Sollwert für absoluten Alarm ist durch den **? ISP** (**??.?P**) Parameter bestimmt, und für relativen Alarm - durch die Sollwertabweichung - ? **Idu** (**??.4**) Parameter. Alarmhysterese wird durch den **? IHY** (**??.HY**) Parameter bestimmt.

## 9. ZUSÄTZLICHE FUNKTIONEN

### 9.1. Anzeigen des Kommando

Mit der Taste  $\checkmark$  wird der Wert des Kommando auf der Anzeige hervorgerufen (0...100%). Auf der erten Stelle wird der Zeichen h (für Schrittregelung: Zeichen o - für Öffnen und c - für Sperren) angezeigt. Das Kommando wird angezeigt, wenn: **out** I=40, oder **out** I=40P und **out** 2=4CL. Bei Schrittregelung die Umschaltung zwischen Öffnen und Sperren folgt nach Drücken der Taste  $\checkmark$  oder  $\blacktriangle$ .

### 9.2. Handbetrieb

Der Handbetrieb gibt die Möglichkeit u.a. der Identifikation, des Testens von Objekt oder auch derer Regelung nach Fühlerschädigung. Handbetrieb wird während der Kommandoanzeige durch Drücken der Taste erreicht und ist vom blinkenden LED mit dem Symbol signalisiert. Der Regler bricht die automatische Regelung ab und beginnt den Handbetrieb des Ausgangs.

Für die EIN/AUS Regelung ist das Kommando mit den Tasten und ▲ auf 0% oder 100% einzustellen. Die untere Anzeige zeigt den Wert des Kommandos, mit Symbol h vorhergegangen. Für die PID Regelung - das Kommando ist mit den Tasten ▼ und ▲ auf den beliebigen Wert aus dem Bereich 0,0 ... 100% einzustellen. Die untere Anzeige zeigt den Wert des Kommandos, mit Symbol h vorhergegangen. Für die Schrittregelung - Ventilöffnen wird durch Drücken der Taste , Ventilsperrung durch die Taste , ventilsperrung durch die Taste , ventilsperrung

Die untere Anzeige zeigt den Ventilzustand: **5***t* **0***P* – gehalten, **0***PEn* – geöffnet, **C***t* **0S** – gesperrt.

Rückkehr zum Normalarbeitsmodus folgt nach Drücken der Taste

### 9.3. Werkseitige Einstellungen

Werkseitige Einstellungen sind abrufbar während der Versorgungeinschaltung durch so langer Drücken der Tasten 💌 und 🏊, bis auf der Anzeige der Anzeigeanschrift *FRb-* erscheint.

## 10. FEHLERMELDUNG

Zeichenmeldungen, die die inkorrekte Arbeit des Reglers signalisieren Tabelle 4

| Fehlercode | Fehlerursache                                                                             | Fehlerbehebung                                                                                                    |
|------------|-------------------------------------------------------------------------------------------|----------------------------------------------------------------------------------------------------|
|            | Untere Messbereichüber-<br>schreitung oder Fehlen<br>von dem Widerstandsther-<br>mometer. | Prüfen, ob sich die Eingangssi-<br>gnalwerten in entsprechendem<br>Bereich befinden – wenn ja,<br>prüfen, ob es vielleicht nicht zum<br>Kurzschluss des Widerstandsther-<br>mometers gekommen ist oder das<br>Thermoelement nicht umgekehrt<br>anngeschlossen wurde. |
|            | Obere Messbereich-<br>überschreitung oder<br>Fühlerbruch.                                 | Prüfen, ob sich die Eingangssi-<br>gnalwerten in entsprechendem<br>Bereich befinden – wenn ja, Fühler<br>auf Fühlerbruch prüfen.                                                                                                    |
| Er.Rd      | Eingang unkalibriert.                                                                     | Reglersverspeisung erneut an-<br>schliessen. Soll dies nicht helfen,<br>setzten Sie sich mit dem Service<br>in Kontakt.                                                                                                    |
| Er.88      | Fehler der Kontrollsumme<br>von Konnfigurationspa-<br>rametern.                           | Reglersverspeisung erneut an-<br>schliessen. Soll dies nicht helfen,<br>setzten Sie sich mit dem Service<br>in Kontakt.                                                                                                    |
| Er.8 1     | Fehlerhafte Reglerkonfi-<br>guration.                                                     | Bei Schrittregelung, sollten beide<br>Ausgänge folgend eingestellt wer-<br>den: out1= Y.OP und out2= Y.CL                                                                                                    |

## 11. REGLERKONFIGURATION MIT DEM LPCon PROGRAMM

Für Reglerkonfiguration ist die Software LPCon bestimmt. Der Regler sollte mit dem PC durch PD14 Programmierungsgerät verbunden werden. Konfiguration des Geräts über PD14:

### $\text{Menu} \rightarrow \text{Option} \rightarrow \text{Connection configuration}$

Konfigurationseinstellungen für RE81: adress: 1; baud rate: 9600; TRU 8N2 mode; timeout 1000 ms; entsprechender COM Port, unter dem der Programmierungsgerät installiert wurde.

### Achtung!

Programmierung von Reglerparameter bei abgeschalteten Messkreisen durchführen!

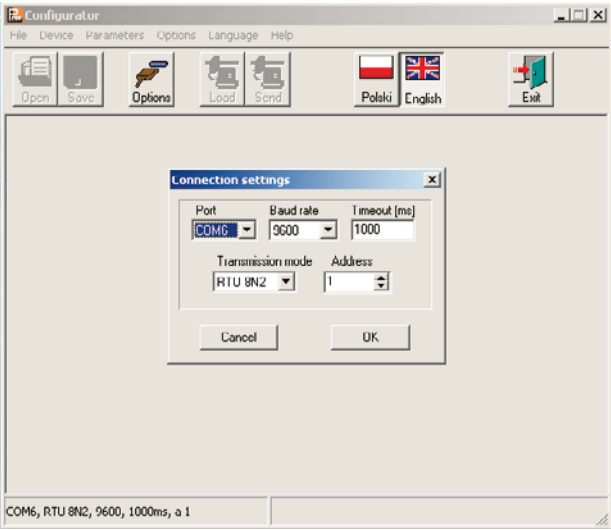

Zchng. 13. Verbindungskonfiguration mit RE81.

#### Alle Parameter ablesen: Menu $\rightarrow$ Device $\rightarrow$ Controllers $\rightarrow$ RE81

die Ikone Readout drücken

Parameter können auch mit dem Drücken der Taste **Refresh** in jeder Gruppe individuell abgelesen werden. Um die Einstellungen zu ändern, sollte neuer Wert im Parameterfenster eingegeben und die Taste **Apply** gedrückt werden.

Die Zeichnung 14 zeigt die Konfigurationsfenster. Manche Eingabefelder können unaktiv sein d.h., dass sie in aktueller Reglerkonfiguration nicht benutzt sind.

| Econfigurator - [RE81Dlg]<br>File Device Parameters Options Language                                                                                                    | _ 🗆 🗙                                                                                                    |
|----------------------------------------------------------------------------------------------------|----------------------------------------------------------------------------------------------------|
| Open Save Options                                                                                                    | nd Polski English Exit                                                                                            |
| Groups of parameters<br>Contrugation of input<br>Undputs, alame<br>Set point SP & PID parameters<br>Special functions<br>Postancilion of factory soltings<br>Menitoring Data<br>About REOI controller | Offset of measured value: 0,0<br>Decimal point: 0,0<br>SP Low Limit: 0,0<br>SP High Limit: 250,0<br>Refresh Apply |
| COM6, RTU 0N2, 9600, 1000ms, a 1                                                                                                    | Data reading OK                                                                                                   |

| Configurator - [RE81Dlg]<br>File Device Parameters Options Language                                                                                                    | _ 🗆 🗶                                                                                                    |
|----------------------------------------------------------------------------------------------------|----------------------------------------------------------------------------------------------------|
| Dpen Save Dptions                                                                                                    | nd Polski English Exit                                                                                                    |
| Groups of parameters<br>Configuration of input<br>DECODE/DECOMENT<br>Set point SP & PID parameters<br>Special functions<br>Restanciation of factory settings<br>Montaiony Database<br>About RE81 controller | OUTPUT 1<br>Output function: output power  Alarm setpoint: 0.0<br>Deviation for the 0.0<br>Alarm hystoresis: 2.0                                          |
|                                                                                                    | OUTPUT 2<br>Output function: without function<br>Alarm selpoint: [0.0<br>Deviation for the<br>relative alarm<br>Alarm hysteress:: [2.0<br>Referent: Apply |
| COM6, RTU 8N2, 9600, 1000ms, a 1                                                                                                    | Data reading OK                                                                                                    |

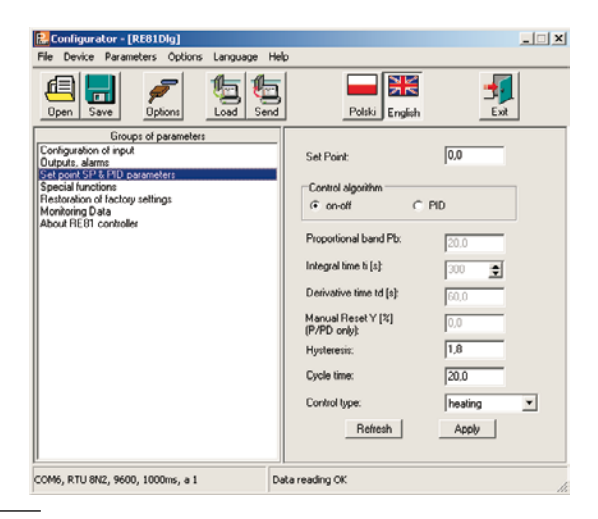

| File Device Parameters Options Language                                                                                                    | Help                                      |
|----------------------------------------------------------------------------------------------------|-------------------------------------------|
| Open Save Options                                                                                                    | end Politiki English Esit                 |
| Groups of parameters<br>Configuration of input<br>Display, SPR PRO parameters<br>Second Insultons<br>Restoration of Lactory settings<br>Monitoring Data<br>About RESI controller | Autotuning<br>C locking C unlocking       |
|                                                                                                    | Access code to the<br>menu of controller: |
|                                                                                                    |                                           |
| COMC DTI10N2 9600 1000wr a 1                                                                                                    | Data reading OK                           |

| Configurator - [RE81Dlg]                                                                                                    | X                                                 |
|----------------------------------------------------------------------------------------------------|---------------------------------------------------|
| File Device Parameters Options Langu                                                                                                    | age Help                                          |
| Dpen Save Dptions                                                                                                    | Send Polski English Ext                           |
| Groups of parameters<br>Configuration of input<br>Dougues, Johns D parameters<br>Separat Lanchors<br>Estimationed (Software)<br>Monitoring D ata<br>About RES1 controller | Restoration of factory settings     Refresh Apply |
| COM6, RTU 8N2, 9600, 1000ms, a 1                                                                                                    | Data reading OK                                   |

| Configurator - [RE01Dlg]                                                                                                    |                       | _ 🗆 X                                   |
|----------------------------------------------------------------------------------------------------|-----------------------|-----------------------------------------|
| Image         Image         Image <th< td=""><td>Polski English</td><td>Exit</td></th<> | Polski English        | Exit                                    |
| Groups of parameters                                                                                                    | Parameter             | Value                                   |
| Outputs, alarms                                                                                                    | Firmware version      | 83                                      |
| Set point SP & PID parameters<br>Special functions                                                                                                    | Status register       | 0100000000000000                        |
| Restoration of factory settings                                                                                                    | Error status register | 000000000000000000000000000000000000000 |
| About RE81 controller                                                                                                    | Process Value         | - 3276,8                                |
|                                                                                                    | Working SP            | 0,0                                     |
|                                                                                                    | Output Power Ch1      | 0.0 %                                   |
|                                                                                                    | Refresh               | Apply                                   |
| COM6, RTU 0N2, 9600, 1000ms, a 1                                                                                                    | Data reading OK       | 1                                       |

Zchng. 14. Konfigurationsfelder von RE81.

## 12. TECHNISCHE DATEN

#### Eingangssignale - siehe Tabelle 5

Eingangssignale und Eingangsmessbereiche Tabelle 5

| Fühlertyp                             | Bereich                        | Grundfehler |
|---------------------------------------|--------------------------------|-------------|
| Widerstandsfühler<br>Meßstrom 0,25 m/ | (nach DIN EN 60751:2009),<br>A |             |
|                                       | -50100                         | ±0,8        |
| Pt100*)                               | 0250                           | ±1,3        |
|                                       | 0600                           | ±3,0        |
| Thermoelement T                       | yp J (nach EN 60584-1:1997)    |             |
|                                       | 0250                           | ±2,0        |
| Fe-CuNi                               | 0600                           | ±3,0        |
|                                       | 0900                           | ±4,0        |
| Thermoelement T                       | yp K (nach DIN EN 60584-1:199  | 97)         |
|                                       | 0600                           | ±3,0        |
| NiCr-NiAl                             | 0900                           | ±4,0        |
|                                       | 01300                          | ±6,0        |
| Thermoelement T                       | yp S (nach DIN EN 60584-1:199  | 97)         |
| PtRh10-Pt                             | 01600                          | ±8,0        |

 $^{\circ)}$  Leitungswiderstand < 10  $\Omega$  /Leitung; die Verbindung sollte mit Leitungen mit gleichem Querschnitt und gleicher Länge durchgeführt werden

Messzeit

0,33 s

#### Fehlererkennung im Messkreis:

- Thermoelement, Pt100

Überschreitung des Messbereiches

### Ausgangsarten:

### <u>für Ausgang 1</u>

- Relais, spannungsfrei

- binär, mit Spannung

### <u>für Ausgang 2</u>

- Relais, spannungsfrei

#### Wirkungsart des Ausgangs:

| - invers | für Wärmung |
|----------|-------------|
| - direkt | für Kühlung |

Umschaltkontakt, Belastbarkeit

6 V, für Imax = 50 mA-11 V ohne Belastbarkeit

5 A/230 V.

Schließkontakt Belastbarkeit 1 A/230 V,

#### Nennbetriebsbedingungen:

| - Speisespannung              | 230 V a.c. ±10%                 |
|-------------------------------|---------------------------------|
| - Frequenz der Speisespannung | 50/60 Hz                        |
| - Umgebungstemperaturbereich  | 0 <u>23</u> 50°C                |
| - Lagertemperaturbereich      | -20+70°C                        |
| - relative Fuechte            | < 85% (ohne Betauung)           |
| - warm-up time                | 30 min                          |
| - Gebrauchslage               | beliebig                        |
| Leistungsentnahme:            | < 5 VA                          |
| Gewicht:                      | < 0,25 kg                       |
| Gehäuseschutzart:             | nach DIN EN 60529 <sup>1)</sup> |
| - frontseitig                 | IP 65                           |
| - rückseitig                  | IP 20                           |
|                               |                                 |

### Zusätzliche Fehler verursacht von:

| - | Temperaturwechselausgleich der |       |   |
|---|--------------------------------|-------|---|
|   | Thermoelementvergleichstelle   | ≤ 2°C | , |

32

| - Änderung des Leitungswiderstand | des                             |
|-----------------------------------|---------------------------------|
| des Widerstandsfühlers            | ≤ 50% vom Wert des Grundfehlers |

- Umgebungstemperaturänderung ≤ 100% vom Grundfehler/10 K.

### Sicherheitsbestimmung nach DIN EN 61010-1<sup>1)</sup>

| - Isolation zwischen den Kreisen:                                                                   | Grundisolation,         |
|----------------------------------------------------------------------------------------------------|-------------------------|
| - Überspannungskategorie:                                                                           | III,                    |
| - Verschmutzungsgrad:                                                                               | 2,                      |
| <ul> <li>maximale Arbeitsspannung<br/>gegen Erde:</li> <li>für Einspeisestromkreis, Ausg</li> </ul> | ang: 300 V              |
| - für Eingangskreis:                                                                                | 50 V                    |
| - Meereshöhe:                                                                                       | unter 2000 m,           |
| Elektromagnetische Verträglich                                                                      | ceit                    |
| - Störfestigkeit                                                                                    | nach DIN EN 61000-6-21) |

- Störaussendung nach DIN EN 61000-6-4<sup>1)</sup>

<sup>&</sup>lt;sup>1)</sup> Aktuelle Normausgaben befinden sich in der Konformitätserklärung.

Geräteausführung und Bestellungscode

### Tabelle 6

| Regler RE81 -                              | хх    | х     | хх | х        |   |
|--------------------------------------------|-------|-------|----|----------|---|
| Eingang:                                   |       |       |    |          |   |
| Widerstandsthermometer Pt100 (-50100°C)    | 01    |       |    |          |   |
| Widerstandsthermometer Pt100 (0250°C)      | 02    |       |    |          |   |
| Widerstandsthermometer Pt100 (0600°C)      | 03    |       |    |          |   |
| Thermoelement J (Fe-CuNi) (0250°C)         | 04    |       |    |          |   |
| Thermoelement J (Fe-CuNi) (0600°C)         | 05    |       |    |          |   |
| Thermoelement J (Fe-CuNi) (0900°C)         | 06    |       |    |          |   |
| Thermoelement K (NiCr-NiÁl) (0600°C)       | 07    |       |    |          |   |
| Thermoelement K (NiCr-NiAl) (0900°C)       | 08    |       |    |          |   |
| Thermoelement K (NiCr-NiAl) (01300°C)      | 09    |       |    |          |   |
| Thermoelement S (PtRh10-Pt) (01600°C)      | 10    |       |    |          |   |
| Ausgang 1*:                                |       |       |    |          |   |
| Realais                                    |       | 1     |    |          |   |
| binär 0/6 V zur SSR Steuerung              |       | 2     |    |          |   |
| Ausführung:                                |       |       |    |          |   |
| standard, mit werkseitigen Einstellungen   |       |       | 00 |          |   |
| Sonderausführung**                         |       |       |    |          |   |
|                                            |       |       |    | J        |   |
| Sprache der Gerätetexte:                   |       |       |    | _        |   |
| Polnisch                                   | ••••• | ••••• |    | P        |   |
| Englisch                                   | ••••• | ••••• |    | E        |   |
| andere                                     |       |       |    | <b>A</b> | J |
| Abnahmeprobe:                              |       |       |    |          |   |
| ohne zusätzliche Ansprüche                 |       |       |    |          |   |
| mit zusätzlichem Qualitätskontrollezeugnis |       |       |    |          |   |
| nach Vereinbarungen mit dem Kunden**       |       |       |    |          |   |

\* Ausgang 2 - Relais

\*\*nur nach Vereinbarung mit dem Hersteller

# LUMEL

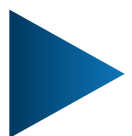

### LUMEL S.A.

ul. Słubicka 4, 65-127 Zielona Góra, Poland tel.: +48 68 45 75 100, fax +48 68 45 75 508 www.lumel.com.pl

#### Informacja techniczna:

tel.: (68) 45 75 140, 45 75 141, 45 75 142, 45 75 145, 45 75 146 e-mail: sprzedaz@lumel.com.pl

#### Realizacja zamówień:

tel.: (68) 45 75 150, 45 75 151, 45 75 152, 45 75 153, 45 75 154, 45 75 155

Wzorcowanie: tel.: (68) 45 75 163 e-mail: laboratorium@lumel.com.pl

#### **Technical support:**

tel.: (+48 68) 45 75 143, 45 75 141, 45 75 144, 45 75 140 e-mail: export@lumel.com.pl

#### **Export department:**

tel.: (+48 68) 45 75 130, 45 75 132

e-mail: export@lumel.com.pl

### **Calibration & Attestation:**

e-mail: laboratorium@lumel.com.pl

RE81-09A\_de